# Setting Up an Amazon S3™ Bucket for WHMCS

If you want to use Amazon S3<sup>™</sup> as the storage provider for your WHMCS installation, you will need to create an S3 bucket.

# **Create an S3 Bucket**

To create an Amazon S3 bucket:

- 1. Log in to your Amazon account at https://aws.amazon.com/.
- 2. Go to S3.

| aws s              | ervices ^ | Resource Groups 👻 🛽                        | DEC2 | RDS | <b>iļi s</b> 3 |
|--------------------|-----------|--------------------------------------------|------|-----|----------------|
| History            |           | s3                                         |      |     |                |
| S3<br>Console Home | •         | S3<br>Scalable Storage in the Cloud        | ŝ    |     |                |
| CodeDeploy         |           | S3 Glacier<br>Archive Storage in the Cloud |      |     |                |

#### 3. Click Create bucket.

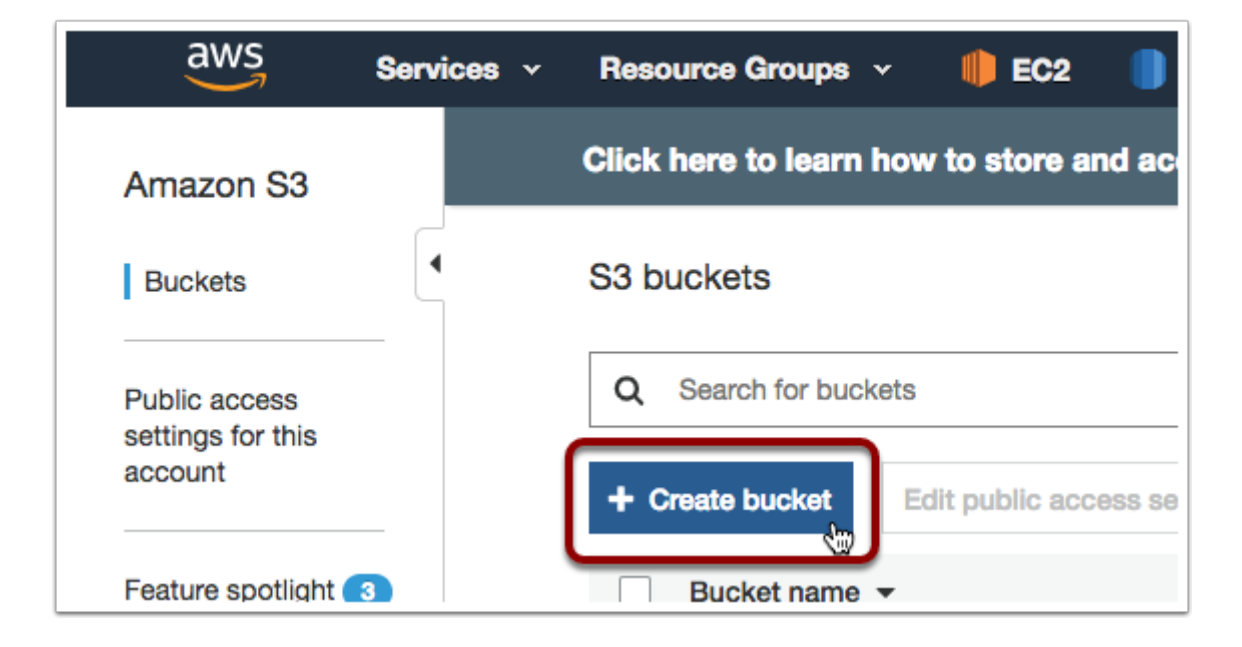

4. Enter a name for your bucket.

## 5. Choose your desired region.

| Name and region                       |   |
|---------------------------------------|---|
| Bucket name 🚯                         |   |
| 4                                     |   |
| Region                                |   |
| US East (Ohio) 5                      | ~ |
| Copy settings from an existing bucket |   |
| A had burket (a direct MS Burket      |   |
| Select bucket (optional/35 Buckets    | Ť |
|                                       |   |

6. Configure the other bucket settings according to your needs. In most cases, for private buckets, you use the default settings.

7. Go to *IAM*.

| aws        | Services ^ | Resource Groups 🗸 🍈 EC2                       | RDS | lļi s |
|------------|------------|-----------------------------------------------|-----|-------|
| History    |            | i                                             |     |       |
| S3<br>IAM  |            | IAM<br>Manage User Access and Encryption Keys | ŝ   |       |
| CodeDeploy |            | Inspector<br>Analyze Application Security     |     |       |

- 8. Select **Users** in the left side menu.
- 9. Click **Add user**.

| aws        | Services 🗸 Resource Groups 🗸 🌗 EC2 🌎 RDS |
|------------|------------------------------------------|
| Search IAM | Add user Delete user                     |
| Dashboard  | Q Find users by username or access key   |
| Groups     | User name                                |
| Users      |                                          |
| Roles      |                                          |
| Policies   |                                          |

#### 10. Enter a username.

## 11. Check *Programmatic access* for **Access Type**.

12. Click **Next**.

| Add user                                                        | •                                                                                                    | 2 3 4 5          |
|-----------------------------------------------------------------|----------------------------------------------------------------------------------------------------|------------------|
| Set user details                                                |                                                                                                    |                  |
| You can add multiple users at once wit                          | h the same access type and permissions. Learn more                                                                                                  |                  |
| User name*                                                      | 10                                                                                                    |                  |
|                                                                 | O Add another user                                                                                                    |                  |
| Select AWS access type<br>Select how these users will access AW | S. Access keys and autogenerated passwords are provided in the last step. Learn m                                                                   | ore              |
| Access type*                                                    | <ul> <li>Programmatic access</li> <li>Enables an access key ID and secret access key for the AWS API, CLI, SDK, other development tools.</li> </ul> | and              |
|                                                                 | AWS Management Console access<br>Enables a password that allows users to sign-in to the AWS Management Con                                          | sole.            |
| * Bequired                                                      | Can                                                                                                    | Next: Permission |

# 13. Select Attach existing policies directly.

14. Click **Create policy**. The visual policy editor will load.

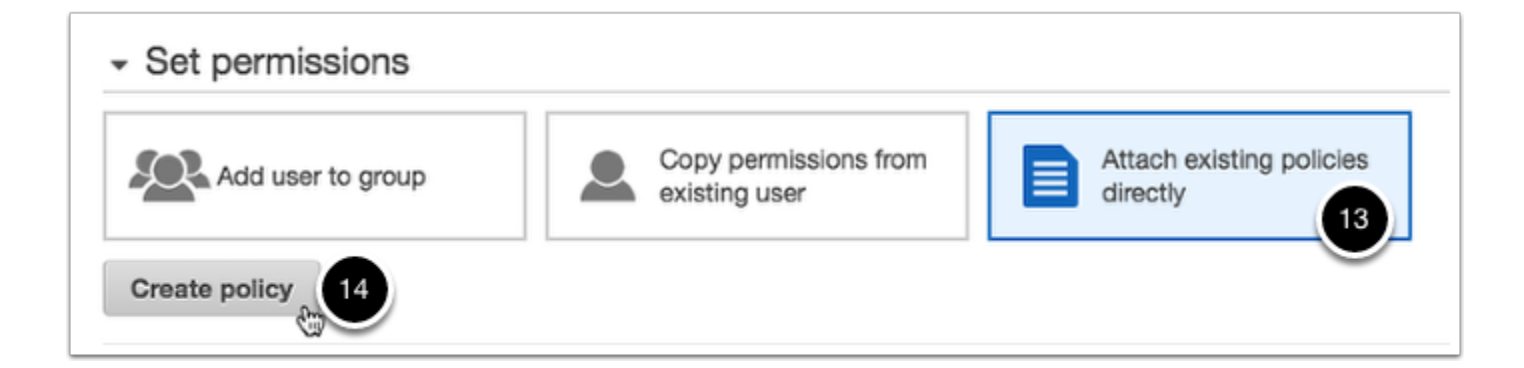

15. Select **S3** for **Service**.

16. Select all of the following S3-related permissions:

- ListBucket
- GetObject
- PutObject
- ReplicateObject
- DeleteObject

|                                                                                                    |       | nageu poli |
|----------------------------------------------------------------------------------------------------|-------|------------|
| Expand all Collapse all                                                                                                    |       |            |
| → S3 (5 actions) <u>A</u> 2 warnings                                                                                           | Clone | Remove     |
| ► Service S3                                                                                                    |       |            |
| ► Actions List                                                                                                    |       |            |
| ListBucket                                                                                                    |       |            |
| Head<br>GetObject                                                                                                    |       |            |
| Write                                                                                                    |       |            |
| DeleteObject<br>PutObject<br>ReplicateObject                                                                                   |       |            |
| Resources You chose actions that require the bucket resource type.<br>You chose actions that require the object resource type. |       |            |
| Request conditions Specify request conditions (optional)                                                                       |       |            |

- 17. Under **Resources**, select *Specific*.
- 18. Click Add ARN under bucket.

| ▼ Resources<br>close | Specific     All resources |                                                                                               |
|----------------------|----------------------------|-----------------------------------------------------------------------------------------------|
|                      | bucket ⑦                   | You chose actions that require the <b>bucket</b> resource type.                               |
|                      | object ⑦                   | You chose actions that require the <b>object</b> resource type.<br>Add ARN to restrict access |

- 19. Enter the name of the bucket that you created earlier.
- 20. Click **Add**.

| t vou ca | Add ARN(s)                                                                | ×                                          | JSON, L |
|----------|---------------------------------------------------------------------------|--------------------------------------------|---------|
|          | Amazon Resource Names (ARNs) uniq<br>unique to each service. Learn more I | uely identify AWS resources. Resources are |         |
|          | Specify ARN for bucket                                                    | List ARNs manually                         |         |
|          |                                                                           |                                            |         |
| rvice    | Bucket name                                                               | Any                                        |         |
| tions    |                                                                           |                                            | _       |
|          |                                                                           | Cancel Add                                 |         |
| Ge       | tObject                                                                   |                                            |         |

21. Click Add ARN under object.

| <ul> <li>Resources<br/>close</li> </ul> | <ul><li>Specific</li><li>All resources</li></ul> |                                                                 |
|-----------------------------------------|--------------------------------------------------|-----------------------------------------------------------------|
|                                         | bucket 🕜                                         | Add ARN to restrict access                                      |
|                                         | object ⑦                                         | You chose actions that require the <b>object</b> resource type. |

- 22. Enter the name of the bucket that you created earlier for **Bucket name**.
- 23. Check Any.
- 24. Click **Add**.

| t you cs | Add ARN(s)                                                    | ×                                                         | ISON |
|----------|---------------------------------------------------------------|-----------------------------------------------------------|------|
|          | Amazon Resource Names (ARM<br>unique to each service. Learn n | Ns) uniquely identify AWS resources. Resources are nore 🖸 | CON. |
|          | Specify ARN for object                                        | List ARNs manually                                        |      |
|          |                                                               |                                                           |      |
| rvice    | Bucket name                                                   | Any                                                       |      |
| tions    | Object name                                                   | • Any                                                     |      |
|          |                                                               |                                                           |      |
|          |                                                               | Cancel Add                                                |      |
| W        | /rite                                                         |                                                           |      |

# 25. Click **Review Policy**.

| Visual editor JSON      |                            |                                       | l           | mport ma   | naged pol |
|-------------------------|----------------------------|---------------------------------------|-------------|------------|-----------|
| Expand all Collapse all |                            |                                       |             |            |           |
| ▼ \$3 (5 actions)       |                            |                                       |             | Clone      | Remove    |
| ► Service               | S3                         |                                       |             |            |           |
| Actions                 | List                       |                                       |             |            |           |
|                         | ListBucket                 |                                       |             |            |           |
|                         | Read                       |                                       |             |            |           |
|                         | GetObject                  |                                       |             |            |           |
|                         | Write                      |                                       |             |            |           |
|                         | PutObject                  |                                       |             |            |           |
|                         | ReplicateObject            |                                       |             |            |           |
| ✓ Resources<br>close    | Specific     All resources |                                       |             |            |           |
|                         | bucket ②                   | am:aws:s3:::whmcs-s3-demo.whmcs.com   | EDIT        | 0          | Any       |
|                         |                            | Add ARN to restrict access            |             |            |           |
|                         | object (?)                 | am:aws:s3:::whmcs-s3-demo.whmcs.com/* | EDIT        | 0          | 🗌 An      |
|                         |                            | Add ARN to restrict access            |             |            |           |
| Request conditions      | Specify request conditi    | ions (optional)                       |             |            |           |
|                         |                            |                                       | O Add addit | tional per | missions  |
|                         |                            |                                       | Cancel      | Revie      | w policy  |

26. Enter a name for the new policy and, optionally, a description to help you identify it later.

27. Click Create Policy.

| Name*       | My-WHMCS-S3-Buck          | ket-Policy                                                     |          |                               |  |  |
|-------------|---------------------------|----------------------------------------------------------------|----------|-------------------------------|--|--|
| 26          | Use alphanumeric and '+=, | .@' characters. Maximum 128 characters.                        |          |                               |  |  |
| Description | A policy used by the      | A policy used by the WHMCS installation @ demo.whmcs.com       |          |                               |  |  |
|             | Maximum 1000 characters.  | . Use alphanumeric and '+=,, ${{\mathfrak G}^*}$ ' characters. |          | - A                           |  |  |
| Summary     | Q Filter                  |                                                                |          |                               |  |  |
|             | Service -                 | Access level                                                   | Resource | Request condition             |  |  |
|             | Allow (1 of 167 servi     | ices) Show remaining 166                                       |          |                               |  |  |
|             | S3                        | Limited: List, Read, Write                                     | Multiple | None                          |  |  |
|             |                           |                                                                |          |                               |  |  |
|             |                           |                                                                |          | 27                            |  |  |
|             |                           |                                                                |          | Cancel Previous Create policy |  |  |

A success message will appear:

| aws                 | Service | s ~    | Resource   | Groups   | •       | 🌔 EC2    | 📕 RDS       | <b>i</b> i S3 | 😂 CodeDepic |
|---------------------|---------|--------|------------|----------|---------|----------|-------------|---------------|-------------|
| Search IAM          |         | •      | My-Wi      | HMCS-    | S3-B    | ucket-Po | licy has be | en create     | d.          |
| Dashboard<br>Groups |         | Сгеа   | ate policy | Policy a | actions | •        |             |               |             |
| Users               |         | Filter | nolicies 🗸 | Q Se     | earch   |          |             |               |             |

- 28. Return to the previous tab and refresh the list of policies.
- 29. Search for the name of the policy that you created.
- 30. Select the policy in the search results.
- 31. Click Next: Tags.

| Add use          | er              |                                 |          |                                | 1               | 2 3          | 4 5             |
|------------------|-----------------|---------------------------------|----------|--------------------------------|-----------------|--------------|-----------------|
| - Set perr       | missions        |                                 |          |                                |                 |              |                 |
| Add Create polic | user to group   | Copy permissio<br>existing user | ons from | Attach existing po<br>directly | licies          |              | 0               |
| Filter policie   | s ~ Q, My-WHMCS | 29                              |          |                                |                 | SI           | nowing 1 result |
| P                | olicy name 🔻    | Туре                            | Used as  |                                | Description     |              |                 |
| Q +              | My-WHMCS-S3-Bu  | Customer managed                | None     |                                | A policy used t | by the WHMCS | installation @  |
| 30               |                 |                                 |          |                                | Cancel          | Previous     | Next: Tage      |

- 32. Optionally, assign tags to the policy.
- 33. Click **Next: Review** and review the details.
- 34. Click **Create user**. A programmatic access key ID and secret will display.

35. Copy and store the displayed ID and secret. You will need them in order to configure the bucket in WHMCS.

| 0   | Success<br>You successfully created the users shown below. You can | n view and download user security credentials. You      | can also email users           |
|-----|--------------------------------------------------------------------|---------------------------------------------------------|--------------------------------|
|     | instructions for signing in to the AWS Management Const            | ole. This is the last time these credentials will be av | vailable to download. However, |
|     | Josep with AW2 Management Consels seeses can size i                |                                                         | a ann fannala                  |
|     | Users with AWS Management Console access can sign-i                | in at: https://yourcompanyname.signin.aws.amazor        | LCom/console                   |
|     |                                                                    |                                                         |                                |
|     |                                                                    |                                                         |                                |
| Dov | mload .csv                                                         |                                                         |                                |
| Dov | mload .csv<br>User                                                 | Access key ID                                           | Secret access key              |